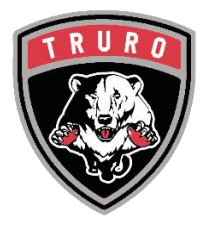

## CREATING YOUR NEW E-HOCKEY / HCR ACCOUNT LINKING MEMBERS TO YOUR ACCOUNT

E-hockey accounts came to an end between seasons 2020 and 2021. Hockey Canada moved their entire Hockey Canada Registry to a new system under Spordle. While everyone's e-hockey accounts were deactivated, everyone's profiles were maintained and transferred to the new system. You just have to create a new account. Here's how:

## 1. Go to https://register.hockeycanada.ca

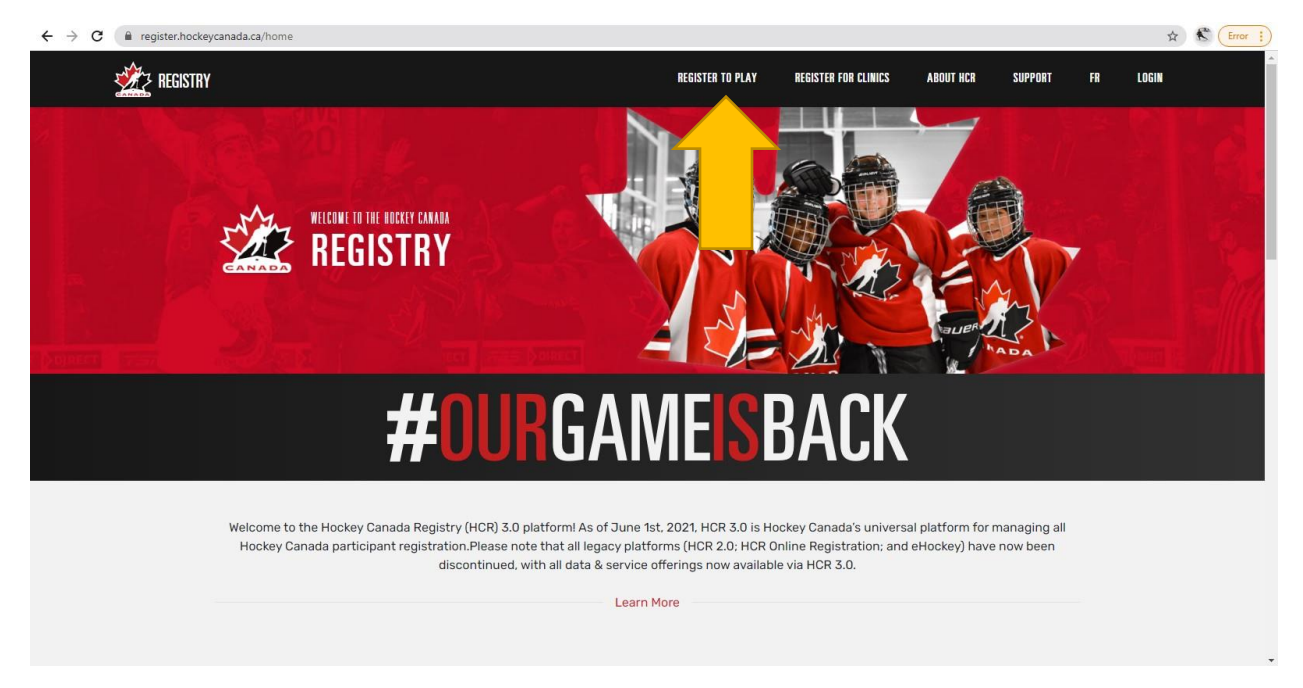

2. Click the REGISTER TO PLAY icon

| 2 REGISTRY                                             | REGISTER TO PLAY         | REGISTER FOR CLINICS | ABOUT HCR | SUPPORT | FR | LOGIN   |
|--------------------------------------------------------|--------------------------|----------------------|-----------|---------|----|---------|
|                                                        | HOCKEY NOVA SCOTIA (HNS) | TRURO                | No.       | ×       |    | india : |
| UIIGANIZATION C                                        |                          |                      |           |         |    |         |
| Search Result(s)                                       |                          | _                    |           |         |    |         |
| TRURO AREA MINOR HOCKEY ASSOCIATION<br>• Truro, NS, CA | N (TAMHA)                |                      |           |         |    |         |
| BE PROOKFIELD ELKS (BE)<br>• Truro, NS, CA             |                          |                      |           |         |    |         |
|                                                        |                          |                      |           |         |    |         |

3. In the search field, type TRURO, to locate our association. Then click on the TRURO AREA MINOR HOCKEY ASSOCIATION icon.

|                                             | Q Search organization                                           | FR Login |
|---------------------------------------------|-----------------------------------------------------------------|----------|
|                                             |                                                                 |          |
| HOCKEY NOVA SCO                             | INOR HOCKEY ASSOCIATION Visit website Z                         |          |
| Overview                                    | Welcome                                                         |          |
| Home                                        | to TRURO AREA MINOR HOCKEY ASSOCIATION's official Spordle Page. |          |
| Contact                                     | Register Now                                                    |          |
| Registration                                | Publications                                                    |          |
| Participant                                 | Our Game Is Back                                                |          |
| Clinics 🖾                                   |                                                                 |          |
| Support                                     | ARRIVE AS                                                       |          |
| Problem with your registration? Contact us: | TEAMMATES                                                       |          |
| <br>@gmail                                  |                                                                 |          |

4. You will be brought to the TAMHA HCR Registration page. Click on the PARTICIPANT icon OR the REGISTER NOW icon.

| - |                                                | Q Search organization                                                                    |                                                  | FR Login |
|---|------------------------------------------------|------------------------------------------------------------------------------------------|--------------------------------------------------|----------|
|   |                                                |                                                                                          |                                                  |          |
|   | TRURO AREA M<br>HOCKEY NOVA SCO                | INOR HOCKEY ASSOCIATION                                                                  | Visit website 🖾                                  |          |
|   | Overview                                       | E-HOCKEY - NEW PLAYER, COACH, VOLUNTEER                                                  |                                                  |          |
|   | Home<br>Contact                                | Register now<br>Registration                                                             | Start date : 2021-11-16<br>End date : 2022-03-31 |          |
|   | Registration                                   | More Category                                                                            | Member type Re                                   |          |
|   | Participant                                    | <ul> <li>E-HOCKEY FOR NEW PLAYERS, COACHES &amp; OTHER VOLUNTEERS - do not co</li> </ul> | Coach                                            |          |
|   | Clinics 🗹                                      | < .                                                                                      | •                                                |          |
|   | Support                                        | No items available.                                                                      |                                                  |          |
|   | Problem with your<br>registration? Contact us: | Details                                                                                  |                                                  |          |

5. For new players, coaches and other volunteers, click the REGISTER NOW icon to proceed.

|           |                                              | FR             |
|-----------|----------------------------------------------|----------------|
|           | Hockey Canada Registry                       |                |
|           | Sign in to your account<br>Ernail<br>Login → | GATO           |
| ANAD ANAD | Powered by <b>spordle</b> My Account         | <u>y</u> a ana |
| ER PURCH  | bent tan deboard. <u>ag</u> r op             | 2              |

6. You will be asked to either LOGIN if you already have an HCR/E-hockey account that you recently created or SIGN UP if you haven't created a new e-hockey account yet. For new accounts, click SIGN UP and follow the steps.

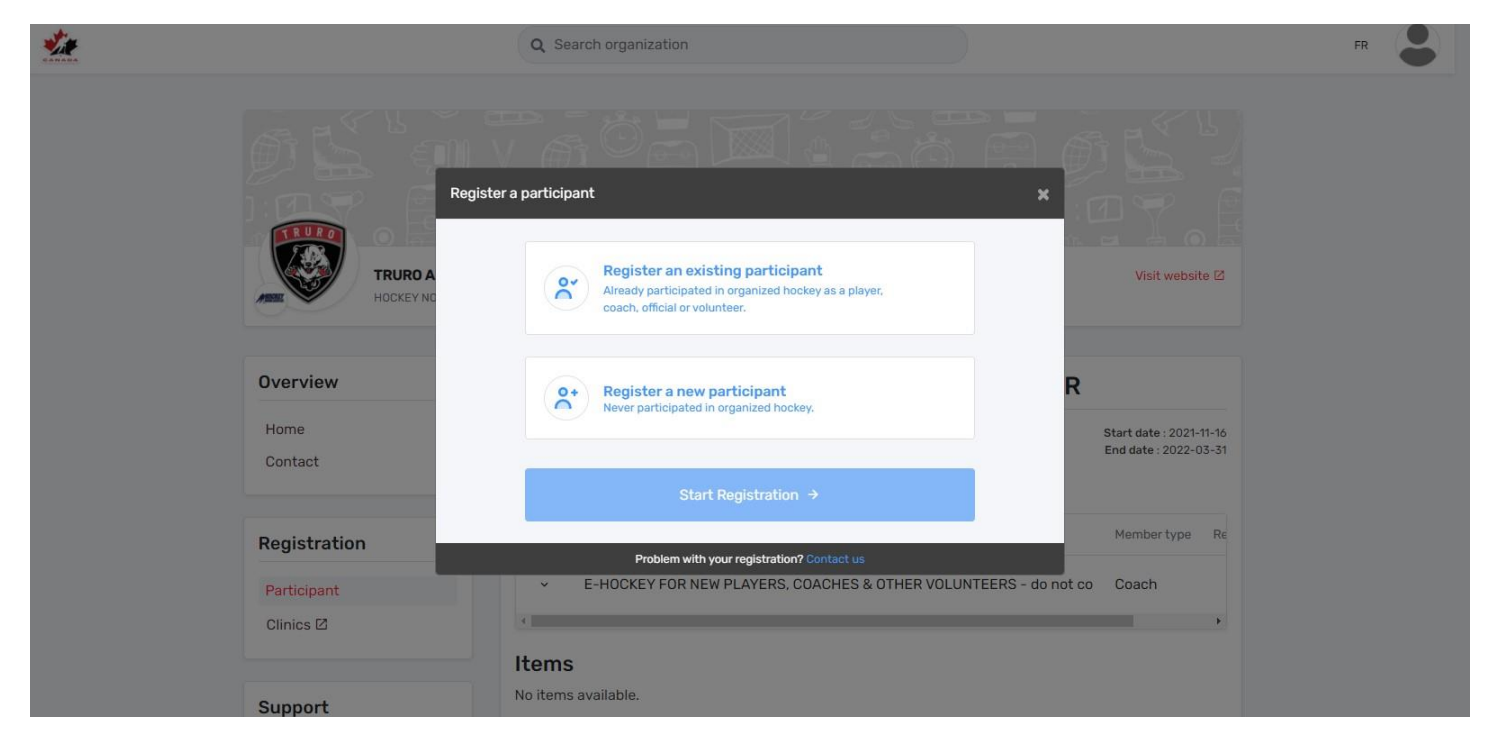

7. Once you login or create your account, you should be brought to this page. If not, go back to <u>https://register.hockeycanada.ca</u> and click REGISTER TO PLAY again. Follow these steps:

|                           | Q Search organization                                                                                                    | FR 🖁 |
|---------------------------|----------------------------------------------------------------------------------------------------|------|
|                           | Register a participant *                                                                                                    |      |
| TRURO A<br>HOOKEY NO      | Register an existing participant<br>Already participated in organized hockey as a player,<br>coach, official or volunteer.                                                            |      |
| Overview<br>Home          | O+         Register a new participant<br>Never participated in organized hockey.         R           Start date : 2021-11-16<br>End date : 2022-03-31         Start date : 2022-03-31 |      |
|                           | Start Registration →                                                                                                    |      |
| Registration              | Problem with your registration? Contact us                                                                                                    |      |
| Participant<br>Clinics 12 | E-HOCKEY FOR NEW PLAYERS, COACHES & OTHER VOLUNTEERS - do not co     Coach                                                                                                    |      |
| Sunnart                   | Items<br>No items available.                                                                                                    |      |

8. First check to see if your profile, your player' profile or anyone else in your family, already exists in the HCR. Click REGISTER AN EXISTING PARTICIPANT and then click START REGISTRATION.

|                      | Q Search organization |                          |                                                  | FR |
|----------------------|-----------------------|--------------------------|--------------------------------------------------|----|
| øs.                  | Search participant    | ×                        |                                                  |    |
| I DSP                | Search by HCR #       |                          |                                                  |    |
|                      | ex: 4563485965        |                          |                                                  |    |
| TRURO A<br>HOCKEY NO |                       | Or                       | Visit website 🛛                                  |    |
|                      | First name *          | Last name *              |                                                  |    |
| Overview             | Date of birth *       |                          | R                                                |    |
| Home<br>Contact      | TYYYY-MM-DD           | ]                        | Start date : 2021-11-16<br>End date : 2022-03-31 |    |
|                      |                       | Q Search                 | Member type Re                                   |    |
| Registration         | Previous              |                          |                                                  |    |
| Participant          | Problem with your     | registration? Contact us | ot co Coach                                      |    |
| <br>Clinics 🗹        |                       |                          | ,                                                |    |
|                      | Items                 |                          |                                                  |    |
|                      | No items available    |                          |                                                  |    |

9. If you already know you or your family member's HCR #, enter it in the top line. If not, search them by NAME and DOB. \*\*\*IMPORTANT\*\*\* Ensure you search shortened variations of a person's name in case they were originally created with their shortened name. IE. Search Ben instead of Benjamin as this will capture Ben and Benjamin in your search. IF A PROFILE DOES NOT EXIST, GO TO STEP 14.

|   |                                          | Search participant                         | ×                             |                                                        | FR 🖁 |
|---|------------------------------------------|--------------------------------------------|-------------------------------|--------------------------------------------------------|------|
| 2 |                                          | Search by HCR #<br>ex: 4563485965          | ]                             |                                                        |      |
|   | TRURO A                                  | First name *                               | Or Last name *                | Visit website @                                        |      |
|   | Overview<br>Home<br>Contact              | Search Result(s)                           | Q Search                      | ER<br>Start date : 2021-11-16<br>End date : 2022-03-31 |      |
|   | Registration<br>Participant<br>Clinics 🗹 | ЭВ                                         | Select                        | Membertype Be<br>ot co Coach                           |      |
|   | Support                                  | None of these profiles are mine, proceed w | ith the participant creation. |                                                        |      |

**10.** If you locate a profile that you've searched for and it is correct, click the SELECT icon.

|                                                     | Q Search organization                                                                                                    |
|-----------------------------------------------------|----------------------------------------------------------------------------------------------------|
| Registration<br>TRURO A<br>HOCKEY NO                | n Options ×<br>JB<br>Available Registrations                                                                                                    |
| Overview<br>Home<br>Contact                         | E-HOCKEY FOR NEW PLAYERS, COACHES & OTHER<br>VOLUNTEERS - do not complete this if you already Free<br>have an e-hockey profile  R Start date : 2021-11-16<br>End date : 2022-03-31                                                                                                    |
| Previou<br>Registration<br>Participant<br>Clinics I | Next Member type Re Problem with your registration? Contact us  Contact us  C |
|                                                     | Items<br>No items available.                                                                                                    |

11. Select the program for which they are being registered for. In this case, there is only one. Then click NEXT.

| - <u>**</u>                                      | Q Search organization                                                                        |                                                  | FR S |
|--------------------------------------------------|----------------------------------------------------------------------------------------------|--------------------------------------------------|------|
| Register a p<br>TRURO A<br>HOCKEY NO<br>Overview | participant * Would you like to register another participant? Register another participant R | Visit website 🗷                                  |      |
| Home<br>Contact<br>Previous                      | Proceed to check out →                                                                       | Start date : 2021-11-16<br>End date : 2022-03-31 |      |
| Registration                                     | Problem with your registration? Contact us                                                   | Member type Re                                   |      |
| Participant<br>Clinics 🗹                         | E-HOCKEY FOR NEW PLAYERS, COACHES & OTHER VOLUNTEERS - do not co                             | Coach                                            |      |
| Support N                                        | tems<br>io items available.                                                                  |                                                  |      |

12. From here you can either PROCEED TO CHECKOUT or REGISTER ANOTHER PARTICIPANT. You can register multiple participants at once. If you've registered everyone, click PROCEED TO CHECKOUT.

|                 | Q Search organization FR                                                                                                    | 5 |
|-----------------|----------------------------------------------------------------------------------------------------|---|
|                 | Registration summary *                                                                                                    |   |
|                 | Order summary     TRURO A       Registration for     Visit website E       Edit this member's registration     Remove this member                                     |   |
| Overview        | Registration         E-HOCKEY FOR NEW PLAYERS, COACHES & OTHER VOLUNTEERS - do not       \$0.00         complete this if you already have an e-hockey profile       R |   |
| Home<br>Contact | Total price         \$0.00         Start date : 2021-11-16<br>End date : 2022-03-31                                                                                   |   |
| Registration    | Register another participant     Next     Member type     Re                                                                                                    |   |
| Participant     | Problem with your registration? Contact us of co Coach                                                                                                    |   |
| Clinics 🗹       |                                                                                                    |   |
|                 | Items                                                                                                    |   |
| Support         | No items available.                                                                                                    |   |

13. This step is to confirm all of those that you are registering. Click NEXT to finalize your registration.

What this does is link everyone to your account and to Truro Area Minor Hockey. Once completed, your players team placement will be tracked throughout their minor hockey careers as well as any transfers to other minor hockey associations. It will also track clinics taken by players and by coaches or other volunteers. It's essentially your HOCKEY RESUME. IF YOU HAVE TO CREATE A NEW PARTICIPANT, SEE BLOW.

|                          | Q Search organization                                                                                                    |                                                  | FR |
|--------------------------|----------------------------------------------------------------------------------------------------|--------------------------------------------------|----|
| Register                 | a participant                                                                                                    | DE P                                             |    |
|                          | Register an existing participant<br>Already participated in organized hockey as a player,<br>coach, official or volunteer.                                                                                                    | Visit website @                                  |    |
| Overview                 | Register a new participant<br>Never participated in organized hockey.                                                                                                    | R                                                |    |
| Home<br>Contact          | Before <b>creating a new member</b> and filling a <b>new member registration form</b> .<br>please make sure that the member has never participated as a player, coach,<br>referee or volunteer in any organized Hockey Organisation | Start date : 2021-11-16<br>End date : 2022-03-31 |    |
| Registration             | Start Registration →                                                                                                    | Member type Re                                   |    |
| Participant<br>Clinics 🗹 | Problem with your registration? Contact us                                                                                                    | ot co Coach                                      |    |
| Support                  | Items<br>No items available.                                                                                                    |                                                  |    |

14. If you have completed your search for existing participants and did not find a profile you were looking for, proceed with REGISTERING A NEW PARTICIPANT. Then click START REGISTRATION.

| -                           | Q Search organization           |                                            | FR                                               |
|-----------------------------|---------------------------------|--------------------------------------------|--------------------------------------------------|
|                             | Register a new participant      | a i i i i i i<br>*                         |                                                  |
| TRURO                       | First name *                    | Last name *                                | Visit website 12                                 |
| Overview<br>Home<br>Contact | TYYYY-MM-DD                     | + Add                                      | Start date : 2021-11-16<br>End date : 2022-03-31 |
| Registration                | Previous<br>Problem with your r | egistration? Contact us                    | Member type Re                                   |
| Participant<br>Clinics 🗹    | E-HOCKEY FOR NEW PL             | AYERS, COACHES & OTHER VOLUNTEERS - do not | co Coach                                         |
| Support                     | No items available.             |                                            |                                                  |

15. Enter the NAME and DOB of the family member you wish to create. Then click ADD. You will be required to enter additional information including an address, phone number and email address.

What this does is create and link everyone to your account and to Truro Area Minor Hockey. Once completed, your players team placement will be tracked throughout their minor hockey careers as well as any transfers to other minor hockey associations. It will also track clinics taken by players and by coaches or other volunteers. It's essentially your HOCKEY RESUME.

| - |                             | Q Search organization                                           |                                                         |                             |
|---|-----------------------------|-----------------------------------------------------------------|---------------------------------------------------------|-----------------------------|
|   |                             |                                                                 | Visit wet                                               | ک My Account<br>B- Sign Out |
|   | Overview<br>Home<br>Contact | E-HOCKEY - NEW PLAYER, COAC<br>Register now                     | H, VOLUNTEER<br>Start date : 2021-<br>End date : 2022-0 | 11-16<br>3-31               |
|   |                             | Registration                                                    |                                                         |                             |
|   | Registration                | More Category                                                   | Member type                                             | Re                          |
|   | Participant                 | <ul> <li>E-HOCKEY FOR NEW PLAYERS, COACHES &amp; OTH</li> </ul> | IER VOLUNTEERS - do not co Coach                        |                             |
|   | Clinics 🖸                   | 4                                                               |                                                         | •                           |
|   |                             | Items                                                           |                                                         |                             |
|   | Support                     | No items available.                                             |                                                         |                             |

16. To view your HCR account and everyone linked to it. Click the PERSON icon in the top left corner and click MY ACCOUNT.

| $\leftrightarrow \rightarrow \mathbf{C}$ $\cong$ account.spordle | → C  account.spordle.com/dashboard  |  |    |   |
|------------------------------------------------------------------|-------------------------------------|--|----|---|
| <b>spordle</b> My Account                                        |                                     |  | FR | • |
| 9                                                                | Dashboard                           |  |    |   |
| Dashboard                                                        | My Organizations                    |  |    |   |
| A Members                                                        | TRURO AREA MINOR HOCKEY ASSOCIATION |  |    |   |
| 🛗 Calendar                                                       | Register                            |  |    |   |
| Payments                                                         |                                     |  |    |   |
| 몇 Purchases                                                      | My Members Link an HCR Member       |  |    |   |
| දිල්} Settings                                                   |                                     |  |    |   |
|                                                                  |                                     |  |    |   |
|                                                                  | Can HCR Member                      |  |    |   |
|                                                                  |                                     |  |    |   |
|                                                                  |                                     |  |    |   |
| spordle •••                                                      |                                     |  |    | ? |

17. Here you will see everyone linked to your account and it should show TAMHA as your organization. The box with the Crown represents the account holder and is NOT an HCR profile. HCR profiles are identifiable by NAME, HCR# and DOB.

| <b>Spordle</b> My Account |                                                                     | A 6 | R 🜍 |  |
|---------------------------|---------------------------------------------------------------------|-----|-----|--|
| <b>®</b>                  | Members                                                             |     |     |  |
| 🔂 Dashboard               | ▲ 100 LB BB NB AB                                                   |     |     |  |
| A Members                 |                                                                     |     |     |  |
| 🗮 Calendar                | TRUMP                                                               |     |     |  |
| Payments                  | BLABCATS                                                            |     |     |  |
| Purchases                 |                                                                     |     |     |  |
| දිබූ Settings             | No o                                                                |     |     |  |
|                           | Schedule Registrations Qualifications CRC                           |     |     |  |
|                           | Schedule                                                            |     |     |  |
|                           | ✓     >     Monday 06 December 2021       ✓     >     December 2021 |     |     |  |
|                           | DAY WEEK MONTH FULL                                                 |     |     |  |
| spordle •••               | RECURRENT                                                           |     | ?   |  |

18. By clicking the MEMBERS section on the left menu, you can see everyone's registrations and qualifications. The small yellow arrows show all the family members linked to this account.

| <b>Spordle</b> My Account |                                                                                               | FR | 0 |  |
|---------------------------|-----------------------------------------------------------------------------------------------|----|---|--|
| <b>(</b>                  | Members                                                                                       |    |   |  |
| <u>Dashboard</u>          | 🖴 🐯 😥 LB BB NB AB                                                                             |    |   |  |
| A Members                 |                                                                                               |    |   |  |
| 🛗 Calendar                | TRURD                                                                                         |    |   |  |
| Payments                  | BLABCATS                                                                                      |    |   |  |
| 몇 Purchases               |                                                                                               |    |   |  |
| දිා Settings              | Nº O                                                                                          |    |   |  |
|                           | Schedule Registrations Qualifications CRC                                                     |    |   |  |
|                           | SEASON 2012-2013<br>•*COACH 1 - INTRO TO COACH<br>-<br>Passed<br>Valid since 2012-09-24<br>NS |    |   |  |
| <b>spordle</b> ••••       | Valid since 2012-12-04<br>•*Respect In Sport<br>Activity Leader                               |    | ? |  |

19. When you click on QUALIFICATIONS, you will see all the clinics completed by the owner of this profile.

You now have an HCR/E-hockey account. Should you ever need to link or create a new HCR profile, refer to this guide. All players should be created upon their first season played which is often U7. For any questions, please contact <u>tamhaweb@gmail.com</u>.

TO REGISTER FOR CLINICS, PLEASE SEE OUR CLINICS GUIDE.

This guide may be modified to fit any changes identified in the HCR.

Josh Burcham TAMHA Communications & Technology

2021